ビデオ会議ツール (Zoom 版) 操作手順書

> 第1.1版 2022年8月

株式会社 富士通ラーニングメディア

| 変 更 履 歴 表 |           |      |             |     |
|-----------|-----------|------|-------------|-----|
| 版数        | 修正日       | 修正位置 | 修正概要        | 修正者 |
| 1.0       | 2020/5/25 |      | 新規作成        | FLM |
| 1.1       | 2022/8/19 | 3ページ | 対応ブラウザ表記等修正 | FLM |
|           |           | 5ページ |             |     |
|           |           |      |             |     |
|           |           |      |             |     |
|           |           |      |             |     |
|           |           |      |             |     |
|           |           |      |             |     |
|           |           |      |             |     |
|           |           |      |             |     |
|           |           |      |             |     |
|           |           |      |             |     |
|           |           |      |             |     |

# - 目次

| 1. | クライアント端末設定事項                   | .4 |
|----|--------------------------------|----|
| 2. | Zoom アプリケーションのダウンロードおよび接続テスト手順 | .5 |
| 3. | Zoom への接続手順                    | .8 |
| 4. | 受講環境設定手順                       | 10 |

本手順書は、クリーンインストール直後の Windows 10 の環境で操作や設定の説明をしています。

以下の環境で本手順と同様の操作・設定で利用可能です。ただし、環境により一部表現や表示のされ方などが異なる場合がありますので、利用する環境の表現や表示に読み替えてご利用ください。

【対応ブラウザ】

Google Chrome、Firefox、Microsoft Edge などサポートされている最新版を提供している、HTML5 対応ブラウザ

## 1. クライアント端末設定事項

本書では、Zoomの設定について説明します。

#### ■事前確認

・各 PC の AC 電源及びネットワークの接続を確認してください。
 ※特にノート PC の場合、AC 電源を接続してないとバッテリー切れのため途中でネットワークが切断する場合があります。
 ・マイクやカメラ等の周辺機器は PC 電源を入れる前に接続・起動をしておいてください。

#### ■ Zoom の接続方法について

・開始の2営業日前までにお知らせする「ミーティング ID」が必要となりますのでご確認ください。

# 2. Zoom アプリケーションのダウンロードおよび接続テスト手順

ライブ配信される講義に参加する際に使用します、Zoom アプリケーションのダウンロードおよび接続テストの手順について説明します。Zoom アプリケーションをダウンロード済みの場合は再度ダウンロードする必要はありませんので、「3. Zoom への接続手順」から実行してください。

※なお、下記手順を行う前に、ヘッドセットやカメラが正しく接続され、Windows に認識されていることをご確認ください。

※<u>ヘッドセット(マイク・ヘッドホン)、およびカメラの設定は、ご準備いただいた各機器のマニュアルやドライバ等をご参照ください。</u>

| 項番 |                                                                                                    | 手順                                                                                                    |
|----|----------------------------------------------------------------------------------------------------|----------------------------------------------------------------------------------------------------|
| 1. |                                                                                                    | ブラウザを起動し、アドレス欄に下記 URL を入力し、<br>Zoomのページにアクセスします。                                                                                                    |
|    | <b>ミーティングテストに参加</b><br>テストミーティングに参加してインターネット接続をテストします。<br><u>参加</u><br>ミーティングに参加できない場合、Zoomサポートセンターで有用な情報をご覧ください。                                                                                                    | •URL :<br>https://zoom.us/test                                                                                                    |
| 2. | ミーティングテストに参加<br>テストミーティングに参加してインターネット接続をテストします。<br>参加<br>ミーティングに参加できない場合、Zoomサポートセンターで有用な情報をご覧ください。                                                                                                    | 「参加」をクリックします。                                                                                                    |
| 3. | <ul> <li>● こうくびダを起 - Zoom × + × × - □ ×</li> <li>◆ → C → Zoomus/y951473729097pwd=eHBhZ3VGdRhMzRuZGFkUHiqL1hqdc09#suc. 皮 ☆ ▲ □ ● こ</li> <li>ZOOM ジボート 日本語・</li> <li>Zoomクライアントをインストールしたら、以下のミーティングを起動をクリ ックしてください</li> <li>「ミーティングを起動」をクリックすると、サービス利用規約とプライバシーステートメントに 同意したごとになります。</li> <li>ミーティングを起動」</li> <li>・レていないのです。2 クラマクワンロードする<br/>、ていますか? ブラウザから参加してください</li> <li>③ Zoom,om,ds,mkk_exe ▲</li> </ul> | 初回の場合などで Zoom アプリケーションがインストール<br>されていない場合は、ページ下の<br>「・・・今すぐダウンロードする」をクリック、続いて画面表示<br>に従い操作することでインストールが開始されます。<br>※すでにダウンロード済み、インストール済の場合は、<br>項番4または項番5に進みます。 |

| 項番 | 図                                                                                                    | 手順                                                                                                    |
|----|----------------------------------------------------------------------------------------------------|----------------------------------------------------------------------------------------------------|
| 4. | Your meeting will begin soon The Zoom dient you're installing will shorten the time it takes to join a meeting 95%                                                                                                    | しばらくすると、接続テスト時の名前を入力する画面が表示されますので、任意の名前を入力します。<br>「将来のミーティングのためにこの名前を記録する」のチェックを外し、「ミーティングに参加」をクリックします。                      |
|    | <ul> <li>■ Zoom</li> <li>×</li> <li>名前を入力してください</li> <li>(<sup>2前</sup>)</li> <li>(2前)</li> <li>(2前)</li> <li>(2)</li> <li>(2)</li></ul> |                                                                                                    |
| 5. | ・ ビデオルビュー ・ ・ ・ ・ ・ ・ ・ ・ ・ ・ ・ ・ ・ ・ ・ ・ ・ ・ ・                                                                                                    | ビデオプレビュー画面で、カメラ機能が問題ないことを確認<br>します。<br>「ビデオミーティングに参加するときに常にビデオプレビューダ<br>イアログを表示します」にチェックが入っていることを確認し、<br>「ビデオ付きで参加」をクリックします。 |
| 6. | スピーカーをテスト中         着信音が聞こえますか。         はい       いいえ         スピーカー1:       スピーカー (Realtek High Definition Au、)                                                                                                    | Zoom のミーティング画面が表示され、左下にスピーカーの<br>テストメニューが表示されます。<br>着信音が問題なく聞こえましたら、「はい」をクリックします。<br>※スピーカーの表記は環境により異なります。                   |
|    |                                                                                                    |                                                                                                    |

| 項番  | 図                                                                                                    | 手順                                                                                                    |
|-----|----------------------------------------------------------------------------------------------------|----------------------------------------------------------------------------------------------------|
| 7.  | マイクをテスト中         話してから話をやめます、返答が聞こえますか。         はい       いいえ         マイク1:       マイク配列 (Realtek High Definition A >         入力レベル:              | 次に、マイクのテストメニューが表示されます。<br>声を出したあと、自身が出した声が聞こえましたら、「はい」<br>をクリックします。<br>※マイクの表記は環境により異なります。                                          |
| 8.  | スピーカーとマイクは良好です         スピーカー: スピーカー (Realtek High Definition Audio)         マイク: マイク配列 (Realtek High Definition Audio)         コンピューターでオーディオに参加 | スピーカーとマイクが問題ないことが確認できましたら、「コン<br>ピュータでオーディオに参加」をクリックします。                                                                            |
| 9.  | Coom 参加者 他: 279471 E-7477 D: 943-7390-4372                                                                                                    | 以上で接続テストは完了です。<br>画面右上の「閉じる」ボタンで Zoom のウィンドウを閉じま<br>す。<br>「ミーティングを退出」画面が表示されますので、「ミーティン<br>グを退出」をクリックします。                           |
| 10. | Zoom                                                                                                    | <参考>次回使用する際は、デスクトップに作成された<br>Zoomのショートカットアイコンから起動することができます。<br>※環境によっては、ショートカットが作成されない場合があり<br>ます。その場合は、プログラム一覧やアプリー覧からお探<br>しください。 |

### 3. Zoom への接続手順

ライブ配信される講義に参加する際に使用します、Zoom に接続する手順について説明します。本番接続は、講義開始時間の 30 分前から行えます。

※なお、下記手順を行う前に、ヘッドセットやカメラが正しく接続され、Windows に認識されていることをご確認ください。

※<u>ヘッドセット(マイク・ヘッドホン)、およびカメラの設定は、ご準備いただいた各機器のマニュアルやドライバ等をご参照ください。</u>

| 項番 | 図                                | 手順                                                                                   |
|----|----------------------------------|--------------------------------------------------------------------------------------|
| 1. | Zoom クラウドミーティング     - X     ZOOM | デスクトップにあります「Zoom」を起動します。<br>※デスクトップに Zoom のショートカットがない場合は、プロ<br>グラム一覧やアプリ一覧からお探しください。 |
|    | <del>ミーティングに参加</del><br>サインイン    | 「Zoom クラウドミーティング」画面が表示されましたら、「ミ<br>ーティングに参加」をクリックします。                                |
|    | /(ージョン: 4.6.7 (18176.0301)       |                                                                                      |
| 2. | O Zoom ×                         | 「ミーティング ID または個人リンク名を入力」欄に、事前に                                                       |
|    |                                  | 通知された「ミーティング ID」を入力します。                                                              |
|    | ミーティングに参加                        | ※ミーテインク ID は、事前にメール等で通知いたしますの                                                        |
|    | ミーティングIDまたは個人リンク名を入力 ~           | く、の間違いのないように入力してくたさい。<br>「名前を入力  欄に、「研修申し込み時にご登録頂きまし                                 |
|    | 名前を入力                            | た名字(カタカナ)」を入力します。                                                                    |
|    | ☑ 将来のミーティングのためにこの名前を記憶する         |                                                                                      |
|    | □ オーディオに接続しない                    | チェックボックスは左記の通り設定します。                                                                 |
|    | 目分のビデオをオフにする<br>参加<br>キャンセル      | 「参加」をクリックします。                                                                        |

| 項番 |                                                                                                    | 手順                                                 |
|----|----------------------------------------------------------------------------------------------------|----------------------------------------------------|
| 3. | <ul> <li>ミーティングパスワードを入力してください</li> </ul>                                                                                   | 事前に通知された「パスワード」を入力します。                             |
|    | ミーティングパスワードを入力して<br>ください                                                                                                   | 間違いのないように入力してください。                                 |
|    |                                                                                                    | 「ミーティングに参加」をクリックします。                               |
|    | ミーティングに参加キャンセル                                                                                                    |                                                    |
| 4. | どのようにオーディオ会議に参加しますか? ×                                                                                                    | 「コンピュータでオーディオに参加」をクリックします。                         |
|    | 電話で参加<br>コンピューターのオーディオ<br>コンピューターでオーディオに参加<br>コンピューターオーディオのデスト                                                             |                                                    |
|    | ○ ミーティングへの参加時に、自動的にコンピューターでオーディオに参加                                                                                        |                                                    |
| 5. | C June (17/7 C 19/98-35)         - C X           D B         % (7.9)                                                       | ミーティングに参加すると、左記のいずれかの画面になります。 いずれの画面が表示されても問題ありません |
|    | ž−9 0 <b>7</b> 1€99. Int                                                                                                   | 9.009109回田川127721120回度の958270。                     |
|    | AZI:         Vealue ritidiau           Billi URL:         https://140404/05           Billi URL:         https://140404/05 | <参考>ミーティングに参加している方がいない、または、ビ                       |
|    | #302.210 50                                                                                                    | デオ共有がされていない場合は、上の画面になります。他                         |
|    |                                                                                                    | の方がミーティングに参加されていてビデオ共有がされてい                        |
|    | $\mathcal{D}^{\prime}\mathcal{D} \rightarrow \mathcal{D}\mathcal{D}^{\prime}\mathcal{D}\mathcal{D}$<br>BucketLA            | る場合は、下の画面になります。<br>                                |
|    | を パー パー                                                                                                    |                                                    |
|    |                                                                                                    |                                                    |
|    | ита тури<br>ата тури<br>21-типа (771сава) — 21-типа (791-тури)<br>21-типа (771сава) — 21-71/74280<br>— 21-71/74280         |                                                    |

### 4. 受講環境設定手順

Zoom を用いて受講する際に必要となる、環境設定手順について説明します。受講環境設定は、接続済みの Zoom を用いて行ないます。

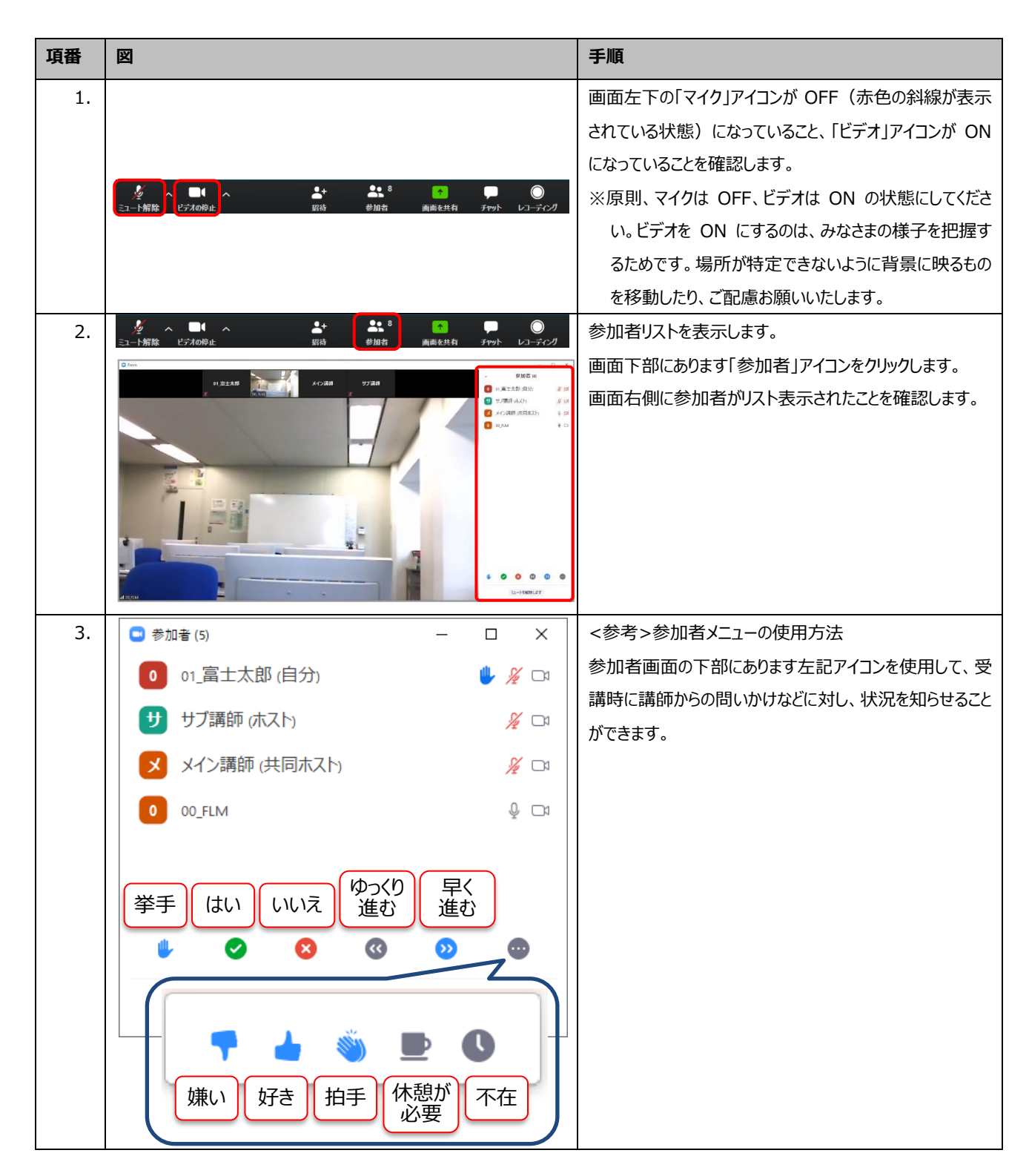

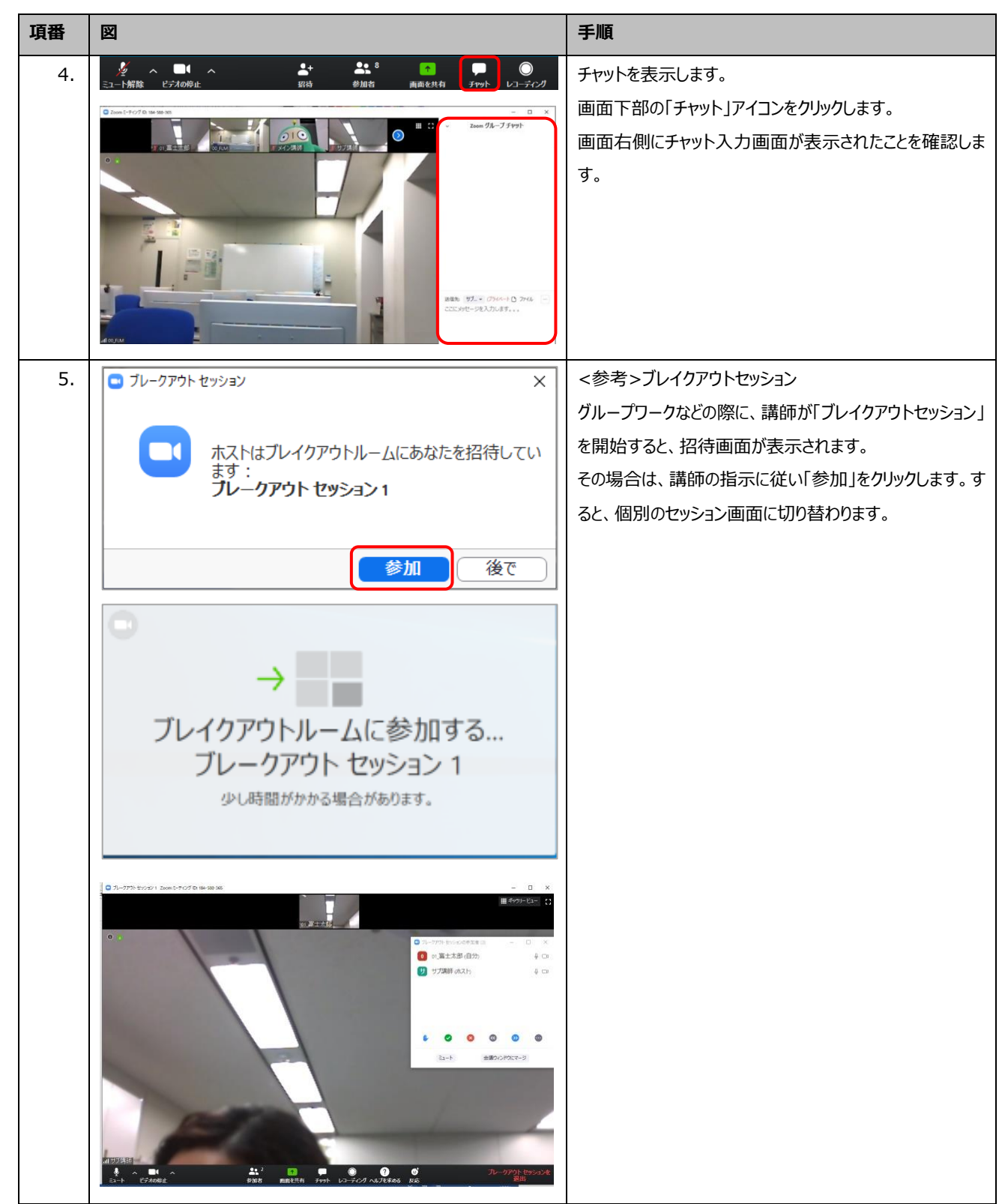